# DIN rail mounting, 6 inputs and 2 outputs digital I/O module D8 line

Quick Guide • QG D8 - 1/11.09 • Cod. J30-478-1AD8 QG

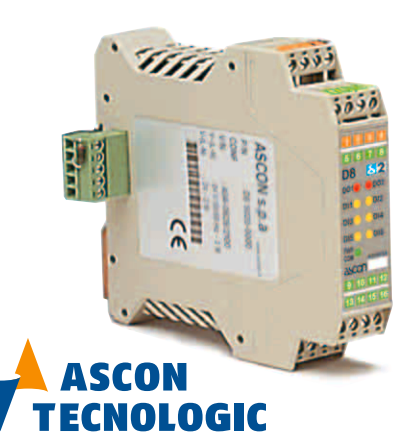

via Indipendenza 56, 27029 - Vigevano (PV) Tel.: +39 0381 698 71, Fax: +39 0381 698 730 www.ascontecnologic.com internet site: sales@ascontecnologic.com E-mail:

#### **Configuration and setting Software**

The instrument must be configured using **Controller Explorer** (a propietary free software). The most recent release of Controller Explorer is downloadable from our web site:

www.ascontecnologic.com

To download the file access click on the banner: ascon Select: Download/Software

Note: The first time you access the Download/Software area, you are requested to register yourself to the site. Press the "Register" key and follow the instructions displayed.

Search and download the file:

Ascon\_SW\_CE\_Xnn.zip (Xnn identifies the release). The default communications parameters are: transmission speed: 9600 bps; protocol: ModBus; serial address: 247

Warning! When more controllers/instruments are to be installed, keep in mind that the default serial address always is 247. For this reason, always connect/power on only 1 not configured instru-ment a time, in order to avoid the presence, on the same network, of 2 instruments with the same address. During the configuration, assign to each instrument a different serial address.

The "gammadue® and deltadue® controller series Serial communications and configuration software" manual can be downloaded from the web site:

www.ascontecnologic.com (then click on: ascon) Select: Download/Documentation, and fill the table with: Typology: Manual

- Type: A11
- Language: All
- Code: SERG2D2
- Click: **SEARCH** and download the file:

Ascon\_MIU\_SERIALE GAMMA2-DELTA2\_RevXX\_EN.zip (XX identifies the revision number)

### Model code

The product code indicates the specific hardware coniguration of the in strument, that can be modified by specialized engineers only.

|        |      |         |             | Configuration        |                      |
|--------|------|---------|-------------|----------------------|----------------------|
|        | Line | Basic   | Accessories | 1 <sup>st</sup> part | 2 <sup>nd</sup> part |
| Model: | D 8  | 5 B 5 D | - E 9 0 0   | / I L 0 0            | -0000                |

| Line                  | D 8 |  |  |  |
|-----------------------|-----|--|--|--|
| D01 - D02 Outputs     | B   |  |  |  |
| Relay - Relay         | 1   |  |  |  |
| Relay – SSR Drive     | 2   |  |  |  |
| SSR drive – SSR drive | 3   |  |  |  |
| SSR - SSR             | 4   |  |  |  |
| SSR – SSR drive       | 5   |  |  |  |
| Special function      |     |  |  |  |
| Not fitted            | 0   |  |  |  |
| 2 Timers              | 2   |  |  |  |

## **Configuration code**

A 4 + 4 digits index code follows the model (letters from I... R). ode can be used to buy a pre-configured cont

| his code can be used to buy a pre-compared | controller. |  |
|--------------------------------------------|-------------|--|
| Input type                                 | •           |  |
| No frequency input                         | 0           |  |
| Frequency input on DI1                     | 1           |  |
| Frequency input on DI1 and DI2             |             |  |
|                                            |             |  |
| Output type                                | L           |  |
| No PWM output                              | 0           |  |
| PWM output on DO2 [1]                      | 1           |  |
|                                            |             |  |

## Declaration of conformity and manual retrival

Class II instrument, rear panel mounting. This controller has been designed with compliance to the European Directives. Consult Declaration of Conformity for further details on Directives and Standards used for Compliance. Declaration of Conformity can

be found in the file ASCON\_DC\_D2.zip. All information about the controller are inserted in the manuals (ASCON\_MI\_D8\_EN.zip and ASCON\_MU\_D8\_EN.zip). The Declaration of Conformity and the manuals of the controller can be downloaded (free of charge) from the web-site: www.ascontecnologic.com Once connected to the web-site, click on the **ascon** logo. Select: Download/Documentation, and fill the table with: • Typology: Manual; Type: All; Language: All; Code: DELTA2 Click: SEARCH and • Download the file: ASCON\_DC\_D2.zip (Declaration of Conformity of delta2 controllers)

ASCON\_MI\_D8\_EN.zip (Installation) ASCON\_MU\_D8\_EN.zip (User)

## ▲ Warning!

or

CE

- Whenever a failure or a malfunction of the device may cause dangerous situations for persons, things or animals, please remember that the plant must be equipped with additional devices which will guarantee safety. - We warrant that the products will be free from defects in material and
- workmanship for 18 months from the date of delivery. Products and components that are subject to wear due to conditions of use, service life, and misuse are not covered by this warranty.

## Mounting several instruments

1 Mounted the instruments on the rail, put them side by side so that the male side connector fits into the corresponding female connector

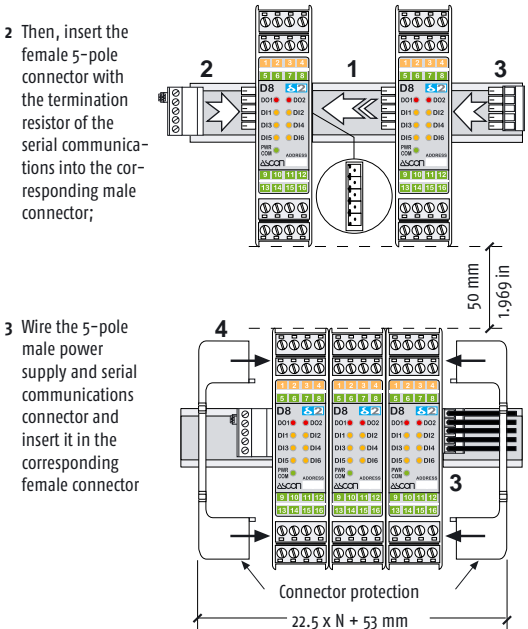

4 When assembled insert the connector protection on both sides.

#### **Parameters list**

ed to the correspondent serial ModBus address.

| ModBus<br>address | Devemator name                                                     | Value   |        |      |
|-------------------|--------------------------------------------------------------------|---------|--------|------|
|                   | Parameter name                                                     | Default | Modbus | User |
| )                 | Inputs internal logical status<br>(bits 16) and outputs (bits 7 8) |         |        |      |
| l                 | Dh frequency                                                       |         |        |      |
| 2                 | DI2 frequency                                                      |         |        |      |
| 3                 | PWM frequency                                                      | 0       | 0      |      |
| 4                 | Duty Cycle output DO1                                              | 0       | 0      |      |
| 5                 | Duty Cycle output DO2                                              | 0       | 0      |      |
| 5                 | Duty Cycle output DO1 at Power-ON                                  | 0       | 0      |      |
| 7                 | Duty Cycle output DO2 at Power-ON                                  | 0       | 0      |      |
| 30                | Input filter DI1                                                   | 0       | 0      |      |
| 31                | Input filter DI2                                                   | 0       | 0      |      |
| 32                | Input filter DI3                                                   | 0       | 0      |      |
| 33                | Input filter DI4                                                   | 0       | 0      |      |
| 34                | Input filter DI5                                                   | 0       | 0      |      |
| 35                | Input filter DI6                                                   | 0       | 0      |      |
| +9                | Timer 1 – Type                                                     | none    | 0      |      |
| 50                | Timer 1 – Digital Input associated to<br>Trigger                   | none    | 0      |      |
| 51                | Timer 1 – Digital Input associated to<br>Reset                     | none    | 0      |      |
| 52                | Timer 1 – Digital Output associated to<br>Timer                    | none    | 0      |      |
| 53                | Timer 1 – Enable status at startup                                 | 0       | 0      |      |
| 54                | Timer 1 – Period Time Base (TP)                                    | seconds | 0      |      |
| 55                | Timer 1 – ON Period Time Base (TOn)                                | seconds | 0      |      |

## Dimensions

Terminal connectors

A

В

ø

Termi-

nation

plug

С

D  $\bar{\mathbb{D}}\bar{\mathbb{D}}\bar{\mathbb{D}}\bar{\mathbb{D}}$ 

Connections

ΠL

5-K-

Hz

лφ

Plug with

termination f

resistor

for serial

(male)

ΠL

Terminals

⊢∟⊣ wire

ـ

comm.s bus

4 terminal connectors

0000

0000

6 7

DI5 DI6 PWR ADDRESS ASCOT 9 10 11 12

13 14 15 10

 $\bar{\mathbb{D}}\bar{\mathbb{D}}\bar{\mathbb{D}}\bar{\mathbb{D}}\bar{\mathbb{D}}$ 

NO

NO C

Features

Stripped

Flat blade

screwdrive

Tightening

torque

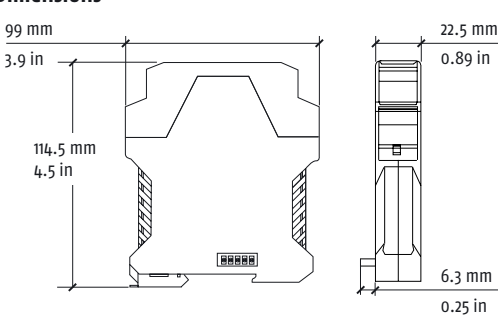

RS48

Configuration

RS485

Connector for power

supply and serial comm.s bus (female)

÷≁

NPN

NO

A - B - C - D

= 7 mm - 0.28 in

0.6 x 3.5 mm

0.5... 0.6 Nm

,24V ≃

--

**Bus/Power Supply** 

L = 7 mm - 0.28 in

0.4 x 2.5 mm

0.4... 0.5 Nm

Value

TTL

Power

supply

switch

and Supervision

πι

ଡ଼

H<sub>7</sub>

i i i i i

comm.s

connector

Power supply

OP1 OP2

₽ Ľ\$P

ᠳᢆ᠋ᡵᡀ

)|3 <sub>€</sub>| D|4

## **DIN rail mounting**

CLIC 1 clip the upper part of the 2 rotate the instrument downwards until the click instrument on the rail

#### Removing the instrument from the DIN rail Switch the instrument off

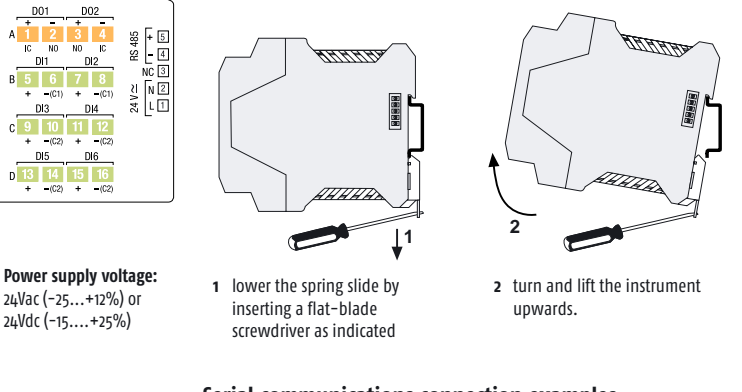

## Serial communications connection examples

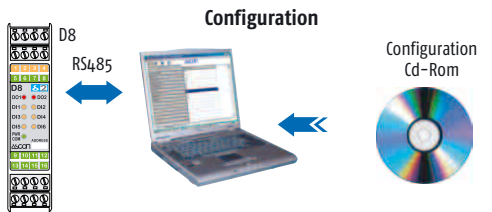

Acquisition and centralized supervision D8 - 31 max. instru

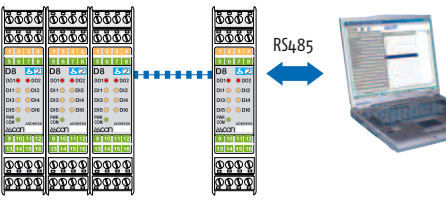

Local control

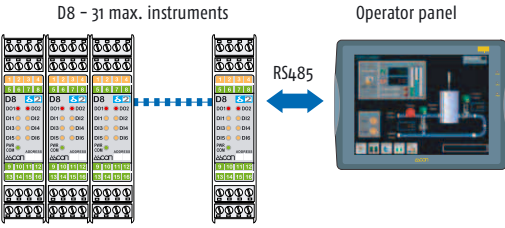

controller series Serial communications and configuration software".

/lodBus

|         | Varamotor namo                         |         |        |      |  |
|---------|----------------------------------------|---------|--------|------|--|
| address |                                        | Default | Modbus | User |  |
| 56      | Timer 1 – Period selection (TP)        | 1       | 1      |      |  |
| 57      | Timer 1 – ON Period selection (TOn)    | 1       | 1      |      |  |
| 58      | Timer 1 – Enable (TEn)                 | 0       | 0      |      |  |
| 59      | Timer 1 – Reset                        | 0       | 0      |      |  |
| 60      | Timer 1 – Event                        |         |        |      |  |
| 61      | Timer 1 – Status                       |         |        |      |  |
| 62      | Timer 1 – Trigger in memory            |         | 0      |      |  |
| 63      | Timer 1 – Type                         | 0       | 0      |      |  |
| 61.     | Timer 2 – Digital Input associated to  | 0       | 0      |      |  |
| 04      | Trigger                                | 0       |        |      |  |
| 65      | Timer 2 - Digital Input associated to  | 0       | 0      |      |  |
| 0)      | Reset                                  | 0       |        |      |  |
| 66      | Timer 2 – Digital Output associated to | 0       | 0      |      |  |
|         | Timer                                  | -       |        |      |  |
| 67      | Timer 2 – Enable status at startup     | 0       | 0      |      |  |
| 68      | Timer 2 – Period Time Base (TP)        | seconds |        |      |  |
| 69      | Timer 2 – ON Period Time Base (TOn)    | seconds |        |      |  |
| 70      | Timer 2 – Period selection (TP)        | 0       | 0      |      |  |
| 71      | Timer 2 – ON Period selection (TOn)    | 0       | 0      |      |  |
| 72      | Timer 2 – Enable (TEn)                 | 0       | 0      |      |  |
| 73      | Timer 2 – Reset                        | 0       | 0      |      |  |

| ModBus<br>address | Command                          | Values                                     |
|-------------------|----------------------------------|--------------------------------------------|
| 0                 | Internal logical status – DI1    |                                            |
| 1                 | Internal logical status – DI2    |                                            |
| 2                 | Internal logical status – DI3    |                                            |
| 3                 | Internal logical status - DI4    |                                            |
| 4                 | Internal logical status – DI5    |                                            |
| 5                 | Internal logical status - DI6    |                                            |
| 6                 | Internal logical status – DO1    |                                            |
| 7                 | Internal logical status - DO2    |                                            |
| 8                 | TOGGLE logical status – DI1      |                                            |
| 9                 | TOGGLE logical status – DI2      |                                            |
| 10                | TOGGLE logical status – DI3      |                                            |
| 11                | TOGGLE logical status – DI4      |                                            |
| 12                | TOGGLE logical status - DI5      |                                            |
| 13                | TOGGLE logical status - DI6      |                                            |
| 14                | FLIP-FLOP 1 logical status       |                                            |
| 15                | FLIP-FLOP 2 logical status       |                                            |
| 16                | FLIP-FLOP 3 logical status       |                                            |
| 17                | HOLD output DO1 enable           | o = free; 1 = HOLD                         |
| 18                | HOLD output DO2 enable           | o = free; 1 = HOLD                         |
| 19                | Output D01 status at<br>Power–ON | o = Output disabled;<br>1 = output enabled |
| 20                | Output DO2 status at             | o = Output disabled;                       |

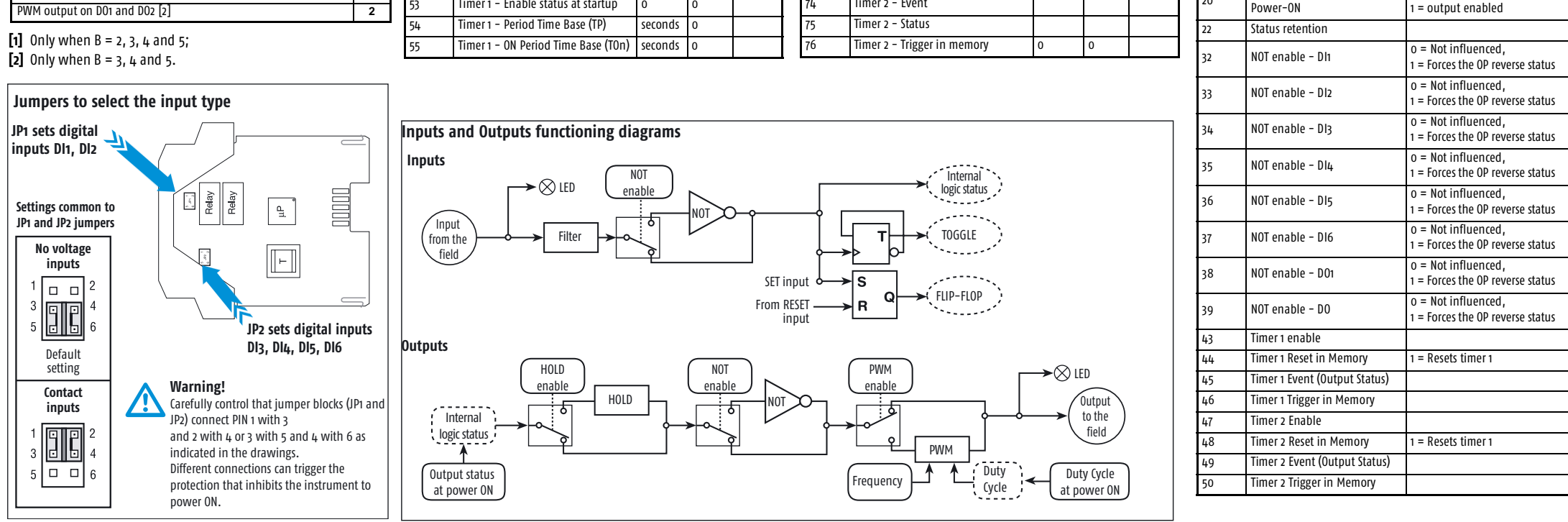